# GIẢI PHÁP HỆ THỐNG PHẦN MỀM GIAO DỊCH TRÁI PHIẾU

Tài liệu mô tả chức năng Hệ thống Web app (Giao dịch SPV)

- Hà Nội, ngày 10 tháng 10 năm 2024 -

#### NỘI DUNG

| I.   | Quy định về thao tác, trạng thái giao dịch | 1  |
|------|--------------------------------------------|----|
| II.  | Hướng dẫn đặt lệnh mua SPV                 | 3  |
| III. | Hướng dẫn đặt lệnh bán toàn bộ SPV         | 13 |

# I. Quy định về thao tác, trạng thái giao dịch

|                                    |                                 |                           | Nội dung                                    |                                                         |
|------------------------------------|---------------------------------|---------------------------|---------------------------------------------|---------------------------------------------------------|
|                                    | <ul> <li>Đối với gia</li> </ul> | o diện của Maker (Giao    | dịch viên – GDV), sẽ có các thao tác tương  | ứng với trạng thái sau:                                 |
|                                    |                                 | Trạng thái                | Thao tác trên màn hình                      | Thao tác khi xem chi tiết mã HĐ                         |
|                                    |                                 | Bån nháp                  | Gửi phê duyệt, Xóa                          | Đóng                                                    |
|                                    |                                 | Chờ duyệt                 | Upload file, Xoá file upload                | Chi tiết hợp đồng, Đóng                                 |
| 1. Màn hình Danh sách chờ<br>duyệt |                                 | Từ chối                   | Xóa                                         | Đóng                                                    |
|                                    | • Đối với gia                   | o diện của Checker (Kiể   | m soát viên – KSV), sẽ có các thao tác tươn | g ứng với trạng thái sau:                               |
|                                    |                                 | Trạng thái                | Thao tác trên màn hình                      | Thao tác khi xem chi tiết mã HĐ                         |
|                                    |                                 | Bån nháp                  | Không được thao tác                         | Đóng                                                    |
|                                    |                                 | Chờ duyệt                 | Phê duyệt, Từ chối                          | Chi tiết hợp đồng, Đóng                                 |
|                                    |                                 | Từ chối                   | Không được thao tác                         | Đóng                                                    |
|                                    | • Ở tất c                       | å các trạng thái của giao | dịch tại danh sách đã duyệt, GDV/KSV đều    | ı có thể thực hiện xem lại bộ HĐ của KH bằng cách click |
| 2. Màn hình Danh sách đã<br>duyệt  | vào mà                          | ă HĐ để xem chi tiết giao | o dịch, sau đó click                        | , hệ thống sẽ hiển thị đầy đủ bộ HĐ của giao dịch.      |
|                                    | • Downl                         | oad bộ HĐ bằng cách cl    | ick .                                       |                                                         |

| • | Các trạng thái của giao dịch: |                                                                                                    |
|---|-------------------------------|----------------------------------------------------------------------------------------------------|
|   | Trạng thái                    | Diễn giải                                                                                                    |
|   | Chờ xác nhận lệnh             | <ul> <li>Là trạng thái sau khi giao dịch được phê duyệt thành công.</li> <li>Đối với GD mua: đây là trạng thái chờ hệ thống xác nhận hạn mức hàng cho KH.</li> <li>Đối với GD bán: đây là trạng thái chờ hệ thống thực hiện phong toả hàng cho HĐ bán</li> </ul> |
|   | Chờ thanh toán                | Sau khi xác nhận lệnh thành công, giao dịch chuyển sang trạng thái chờ thanh toán (cắt tiền đối với GD mua và cộng tiền đối với GD bán)                                                                                                    |
|   | Chờ chuyển nhượng             | Sau khi thanh toán tiền thành công, giao dịch chuyển sang trạng thái chờ chuyển nhượng.<br>Đây là trạng thái chờ hệ thống thực hiện chuyển nhượng hàng của KH.                                                                                                   |
|   | Giao dịch hoàn tất            | Sau khi chuyển nhượng thành công, giao dịch hoàn tất.                                                                                                    |
|   | Đã hủy                        | Đây là trạng thái giao dịch bị huỷ, không còn hiệu lực.                                                                                                    |

### II. Hướng dẫn đặt lệnh mua SPV

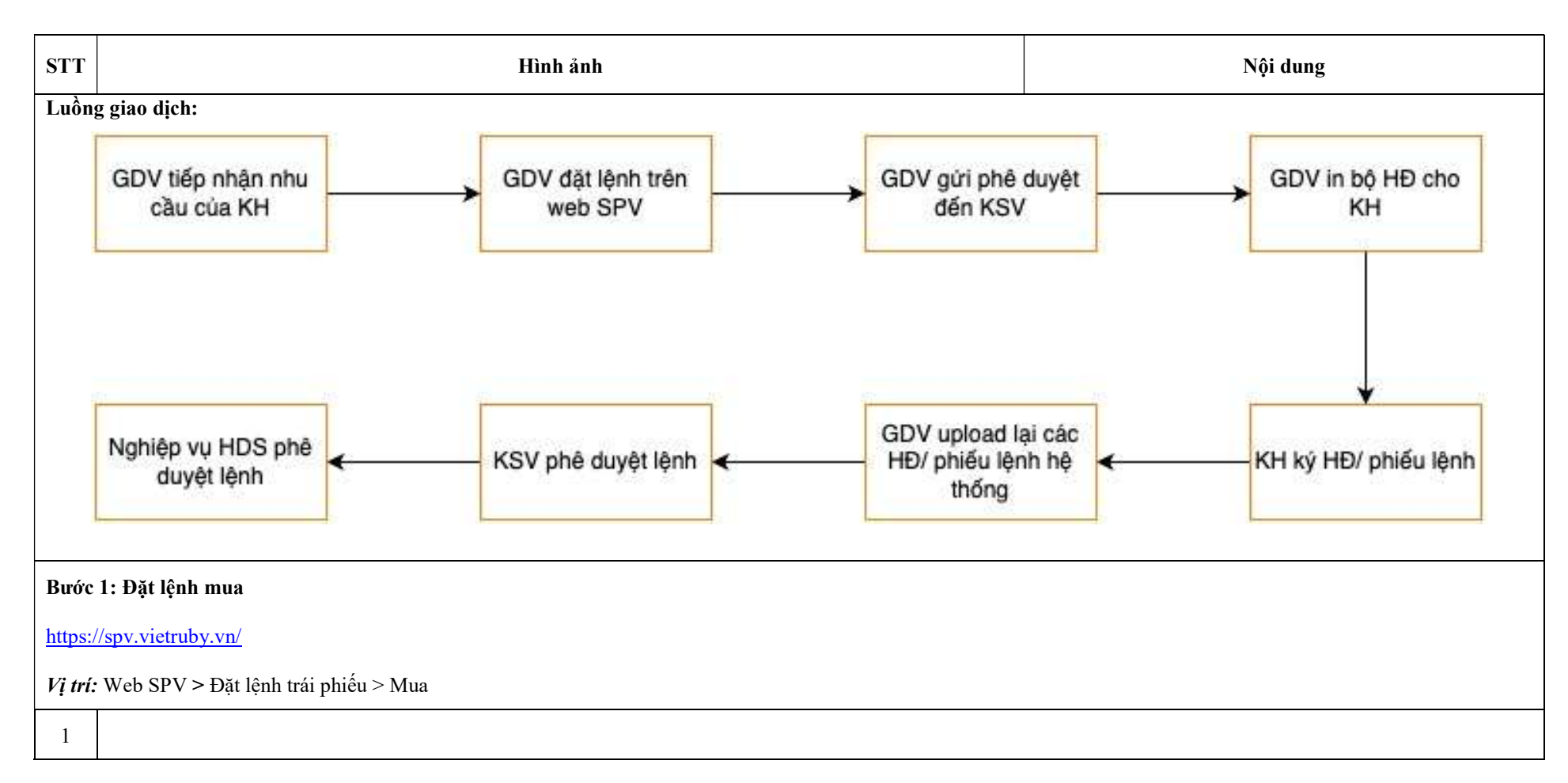

| n nang *                                                                |                                                                |                                                                                                    |                                                                                                    |                                                                                                    | 8                                                                                                    |                                                                                                    |
|-------------------------------------------------------------------------|----------------------------------------------------------------|----------------------------------------------------------------------------------------------------|----------------------------------------------------------------------------------------------------|----------------------------------------------------------------------------------------------------|----------------------------------------------------------------------------------------------------|----------------------------------------------------------------------------------------------------|
|                                                                         |                                                                | CMND / Tài khoản                                                                                                    | HN12958342                                                                                                    | Gốc đầu tư                                                                                                    | 100,100,000 VN                                                                                                    | 1D                                                                                                    |
| - L 8 +                                                                 |                                                                | Tên khách hàng                                                                                                    | Nguyễn Đức Thắng 😗 🛇                                                                                                    | Tổng thời gian                                                                                                    | 6 tháng                                                                                                    |                                                                                                    |
| pnam *                                                                  | So thang                                                       | Số tiền khả dụng                                                                                                    | 96,854,142,021 VND                                                                                                    |                                                                                                    |                                                                                                    |                                                                                                    |
| : mua tại X Ŧ                                                           | 6 thang                                                        | Đơn vị phát hành                                                                                                    | Công ty CP Năng lượng Bắc Hà 🕚                                                                                                    | Nội dung                                                                                                    | Ngày nhận                                                                                                    | Số tiển                                                                                                    |
|                                                                         |                                                                | Mã sản phẩm                                                                                                    | FLIX180-BHBR12102 ()                                                                                                    | Trái tức                                                                                                    | 10/04/2025                                                                                                    | 7,027,397                                                                                                    |
| 12102                                                                   | X +                                                            | Đơn giá / TP                                                                                                    | 100,000 VND                                                                                                    | Trái tức                                                                                                    | 10/10/2025                                                                                                    | 7,027,397                                                                                                    |
| 1                                                                       |                                                                | Lãi suất thực nhận                                                                                                    | 14.25 %/năm                                                                                                    | Trái tức                                                                                                    | 28/03/2026                                                                                                    | 5,856,164                                                                                                    |
| 4                                                                       |                                                                | Lãi suất ưu đãi                                                                                                    | 0 %/năm                                                                                                    |                                                                                                    | 20/00/2020                                                                                                    | 0,000,01                                                                                                    |
| lểu 1 ) *                                                               |                                                                | Lãi suất sản phẩm                                                                                                    | 14.25 %/năm                                                                                                    |                                                                                                    |                                                                                                    |                                                                                                    |
|                                                                         |                                                                | Lãi suất bổ sung                                                                                                    | 0 %/năm                                                                                                    |                                                                                                    |                                                                                                    |                                                                                                    |
| <b>∟ãi suất bổ sung</b><br>Nhập lãi suất bổ sung                        |                                                                | Đầu tư tối thiểu                                                                                                    | 1 trái phiếu                                                                                                    |                                                                                                    |                                                                                                    |                                                                                                    |
| bõ sung                                                                 |                                                                | Kỳ hạn                                                                                                    | 6 tháng                                                                                                    |                                                                                                    |                                                                                                    |                                                                                                    |
|                                                                         |                                                                | Phí diao diab                                                                                                    | 100 000 VND                                                                                                    |                                                                                                    |                                                                                                    |                                                                                                    |
| ifca0023                                                                | X Ŧ                                                            | Phi giao dich                                                                                                    | 100,000 VND                                                                                                    |                                                                                                    |                                                                                                    |                                                                                                    |
| iận tính KPI *                                                          |                                                                |                                                                                                    |                                                                                                    |                                                                                                    |                                                                                                    |                                                                                                    |
| Đặt mua >                                                               | τόη <sub>θ</sub><br>100                                        | ; tiến dấu tư<br>1 <b>,100,000 VND</b>                                                                                           |                                                                                                    |                                                                                                    |                                                                                                    |                                                                                                    |
| Đặt mua ><br>trái phiếu                                                 | τόη<br>100                                                     | ; tiến đầu tư<br>, <b>100,000 VND</b>                                                                                            |                                                                                                    |                                                                                                    |                                                                                                    |                                                                                                    |
| Đặt mua ><br><b>trái phiếu</b><br>1 phẩm                                | τόης<br>100                                                    | ; tiến đầu tư<br>;100,000 VND<br>Loại trái phiếu                                                                                 |                                                                                                    | Tổ chức phát hành                                                                                                    |                                                                                                    |                                                                                                    |
| Đặt mua ><br><b>trái phiếu</b><br>1 phẩm                                | Tống<br>100                                                    | ; tiến đầu tư<br>•100,000 VND<br>Loại trái phiếu                                                                                 |                                                                                                    | <b>Tổ chức phát hành</b><br>▼Chọn tổ chức                                                                                                    | phát hành                                                                                                    |                                                                                                    |
| Đặt mua ><br><b>trái phiếu</b><br>1 phẩm<br>Mã sản phẩm                 | Tống<br>100                                                    | ; tiến dầu tư<br>,100,000 VND<br>Loại trái phiếu<br>Lãi (/r                                                                      | iǎm) T/gian đầu tư                                                                                                    | Tổ chức phát hành<br>Côn lại Đ                                                                                                    | phát hành<br>ấu tư tối thiểu                                                                                                    |                                                                                                    |
| Đặt mua ><br>trái phiếu<br>n phẩm<br>Mã sản phẩm<br>FLIX360-VJCH2124007 | Τόη<br>100                                                     | ; tiến đầu tư<br>,100,000 VND<br>Loại trái phiếu<br>Lãi (/r<br>10.409                                                            | <b>năm) T/gian đấu tư</b><br>6 12 tháng                                                                                                    | Tổ chức phát hành          Chọn tổ chức           Còn lại         Đ           27,601,287         50                                                                                                    | phát hành<br><b>ấu tư tối thiểu</b><br>20 trái phiểu                                                                                                    | Viêm yết<br>Không                                                                                                    |
| 8                                                                       | 12102<br>ểu 1 ) *<br>5<br>5ổ sung<br>ifca0023<br>ận tỉnh KPI * | 12102 × •<br>6<br>6<br>6<br>1 ) *<br>5<br>5<br>5<br>5<br>5<br>5<br>5<br>5<br>5<br>5<br>5<br>5<br>5<br>5<br>5<br>5<br>5<br>5<br>5 | 12102     * *       12102     * *       12102     * *       12102     * *       12102     * *       12102     * *       12102     * *       12102     * *       12102     * *       12102     * *       12102     * *       12102     * *       12102     *       12102     *       12102     *       12102     *       12102     *       12102     *       12102     *       12102     *       12102     *       12102     *       12102     *       12102     *       12102     *       12102     *       12102     *       12102     *       12102     *       12102     *       12102     *       12102     *       12102     *       12102     *       12102     *       12102     *       12102     *       12102     *       12102     *       12102     *       12102     * | Mã sản phẩm     FLIX180-BHBR12102       12102     × ~       bơn giá / TP     100,000 VND       Lãi suất trực nhận     14.25 %/năm       Lãi suất trực nhận     14.25 %/năm       Lãi suất trực nhận     14.25 %/năm       Lãi suất sản phẩm     14.25 %/năm       Lãi suất sản phẩm     14.25 %/năm       Lãi suất sản phẩm     14.25 %/năm       Lãi suất trự tối thiểu     0 %/năm       bố sung     0 %/năm       trác sung     0 %/năm       trác sung     1 trái phiếu       trác sung     1 trái phiếu       trác sung     × ~       ện trình KPI *     10,000 VND | Mã sản phẩm         FLIX180-BHBR12102         Trái tức           12102         × *         Đơn giá / TP         100,000 VND         Trái tức           1         1         14.25 %/năm         14.25 %/năm         Trái tức           1         1         1         14.25 %/năm         Trái tức           1         1         1         1         14.25 %/năm         Trái tức           1         1         1         1         1         1         1           1         1         1         1         1         1         1         1         1         1         1         1         1         1         1         1         1         1         1         1         1         1         1         1         1         1         1         1         1         1         1         1         1         1         1         1         1         1         1         1         1         1         1         1         1         1         1         1         1         1         1         1         1         1         1         1         1         1         1         1         1         1         1 | Nã sản phẩm         FLIX180-BHBR12102         Trái tức         10/04/2025           12102         ×         Dơn giá / TP         100,000 VND         Trái tức         10/04/2025           1         Liá suất thực nhận         14.25 %/năm         Trái tức         10/04/2025           1         Liá suất thực nhận         0 %/năm         Trái tức         28/03/2026           1         Liá suất sản phẩm         14.25 %/năm         14.25 %/năm         14.25 %/năm           1         Liá suất sản phẩm         14.25 %/năm         14.25 %/năm         14.25 %/năm           1         Liá suất sản phẩm         14.25 %/năm         14.25 %/năm         14.25 %/năm           1         Liá suất sản phẩm         14.25 %/năm         14.25 %/năm         14.25 %/năm           1         Liá suất sản phẩm         14.25 %/năm         14.25 %/năm         14.25 %/năm           1         Liá suất sản phẩm         14.25 %/năm         14.25 %/năm         14.25 %/năm           1         Dáu tư tối thiểu         1 trái phếu         16.00 %/năm         14.25 %/năm           1         Dáu tư tối thiểu         1 trái phếu         16.00 %/năm         14.25 %/năm           1         Nam         Nam         16.00 %/năm         14.25 %/năm <tr< td=""></tr<> |

- Mã sản phẩm: Dựa trên thông tin chính sách sản phẩm, hệ thống hiển thị các sản phẩm tài chính phù hợp với chính sách đã chọn. GDV thực hiện chọn sản phẩm
- Ngày giao dịch: Ngày thực hiện giao dịch mua
- Số lượng: GDV điền số lượng KH mua và phải >= SL đầu tư tối thiểu của mã sản phẩm đã chọn.
- Lãi suất bổ sung: GDV có thể điền tỉ lệ % vào ô nhập (Ví dụ: bổ sung thêm 0,1 % -> điền 0.1). Chỉ nhập thông tin này khi KH cho vay có MSL ru đãi cộng thêm. Còn HĐTP của bên vay, hệ thống đã tự động cộng 0.8% nên ĐV không thực hiện cộng thêm.
- o Bên vay: Chọn bên vay từ danh sách của hệ thống
- Thông tin nhân viên giới thiệu: mã giới thiệu của GDV.
- Ngoài cách đặt mua từ card đặt lệnh mua, GDV có thể thực hiện đặt mua theo cách khác như sau:
  - Thông tin KH: Điền CMND/CCCD của KH
    - Mua

• GDV thực hiện click nút . Hệ thống thực hiện điền các thông tin của sản phẩm vừa chọn lên phần Đặt lệnh. Hệ thống hiển thị mặc định: Ngày giao dịch là ngày hiện tại và SL mua = SL tối thiểu. GDV có thể thực hiện thay đổi thông tin trên card đặt lệnh phù hợp với nhu cầu của KH.

Đặt mua >

- Hệ thống sẽ hiển thị các thông tin về giá ở phần Tóm tắt thông tin và Minh hoạ dòng tiền.
- Sau khi điền đủ thông tin, GDV click

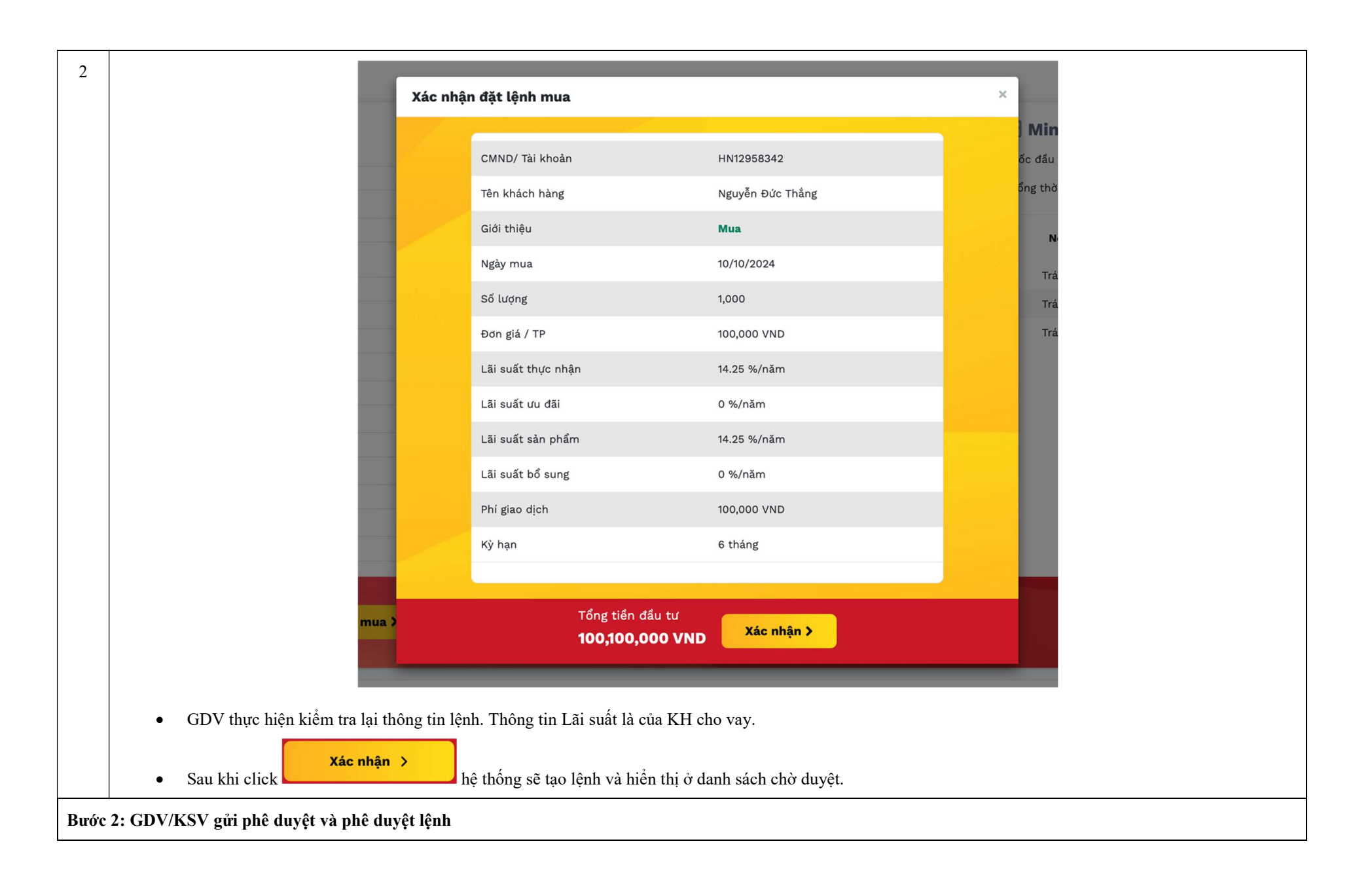

| Mã hợp đồng                                 |                                     |                |                |             |                  |                  |               |          |                  |
|---------------------------------------------|-------------------------------------|----------------|----------------|-------------|------------------|------------------|---------------|----------|------------------|
| Nhập mã                                     |                                     |                |                |             |                  |                  |               | Tìm ki   | ếm Hi            |
| Khách hàng                                  | Mã hợp đồng                         | Ngày giao dịch | Loại giao dịch | Số lượng    | Tổng tiền đầu tư | Trạng thái       |               | Thao tác |                  |
| Ngô Thị Kim Phương-HN12958313               | LD345.FLIX90-VJCH2126003.000066375  | 10/10/2024     | Mua            | 500         | 50,050,000       | Chờ duyệt        | 0             | * 0      | Ē                |
| Ngô Thị Kim Phương-HN12958313               | LD345.FLIX180-VJCH2126003.000066373 | 10/10/2024     | Mua            | 500         | 50,050,000       | Chờ HDS xác nhận |               |          |                  |
| Nguyễn Đức Thắng-HN12958342                 | LD345.NEO-6M-SVACH2124004.000066372 | 10/10/2024     | Mua            | 1           | 101,615,898      | Từ chối          |               | Ē        |                  |
| Nguyễn Đức Thắng-HN12958342                 | LD345.FLIX180-BHBR12102.000066371   | 10/10/2024     | Mua            | 1,000       | 100,100,000      | Bản nháp         |               | ā 🔺      |                  |
|                                             |                                     |                |                |             |                  | ł                | Hiển thị dòng | 10       | « <mark>1</mark> |
| Lệnh sau khi đặt thành cố                   | òng có trạng thái Bản nháp          |                |                |             |                  |                  |               |          |                  |
| <ul> <li>MGV thực hiện gửi phê c</li> </ul> | luyệt <b>V</b> đên KSV.             |                |                |             |                  | ~~               |               |          |                  |
|                                             |                                     |                | Dân a thài al  | nona toð ti | am han mira ah   | o GD             |               |          |                  |

|                                   | Chi tiết giao dịch | ×                                      |  |
|-----------------------------------|--------------------|----------------------------------------|--|
| Danh                              | Chờ duyệt          |                                        |  |
|                                   | Tên khách hàng     | Ngô Thị Kim Phương                     |  |
|                                   | CMND / Tài khoản   | HN12958313                             |  |
|                                   | Giao dịch          | Mua                                    |  |
| 295831                            | Mã hợp đồng        | LD345.FLIX180-VJCH2126003.000066373 50 |  |
|                                   | Ngày giao dịch     | 10/10/2024                             |  |
| 958342                            | Số lượng           | 500 10                                 |  |
| 958342                            | Đơn giá / TP       | 100,000 VND 10                         |  |
|                                   | Kỳ hạn             | 6 tháng                                |  |
|                                   | Lãi suất           | 9.10 %/năm                             |  |
|                                   | Phí giao dịch      | 50,000 VND                             |  |
|                                   | Tổng tiền đầu tư   | 50,050,000 VND                         |  |
|                                   | _                  |                                        |  |
|                                   |                    | Chi tiết nộp dong Đông                 |  |
|                                   |                    |                                        |  |
|                                   | Chi tiết hợp đố    | öng                                    |  |
| • Đề xem chi tiết bộ HĐ, thực hiệ | n click            |                                        |  |

| CỘNG HOÀ XÃ HỘI CHỦ NGHĨA VIỆT NAM                                                                                                    |
|----------------------------------------------------------------------------------------------------|
| Độc lập - Tự do - Hạnh phúc                                                                                                    |
| 000                                                                                                    |
|                                                                                                    |
| HỢP ĐỒNG VAY TIỀN                                                                                                    |
| Ső: LD345.NEO-6M-SVACH2124004.000066441/2024/HDVT/HNV                                                                                              |
|                                                                                                    |
| Căn cử các quy định pháp luật hiện hành;                                                                                                    |
| Can cu ninu cau, kna hang va sự thoa thuận giữa hại bên.                                                                                           |
| Hôm nay, 11/10/2024, tại Cổng ty Cổ phần Dịch vụ Thương mại Hông Ngọc Việt, chúng tôi gồm có:                                                      |
| BEN CHO VAY (BEN A):                                                                                                    |
| Ông/bà: Nguyễn Đức Thắng                                                                                                    |
| <ul> <li>Địa chỉ: Bả Rịa, Vung Tàu, Việt Nam</li> <li>CCCD số: HUNDSR824 ch Cá TD: HNổi cốn nhày: 04/03/2008</li> </ul>                            |
| Tài khoán ngặn hàng: Gé66657 mở tại: Ngặn hàng TMCP Phát triển TPP.HCM                                                                             |
| PÊN VAV (PÊN P.                                                                                                    |
| DEN VAT (DEN D).                                                                                                    |
| CÔNG TY CỔ PHÀN DỊCH VỤ THƯƠNG MẠI HỒNG NGỌC VIỆT                                                                                                  |
| <ul> <li>GCNDRDN: 3401233060 do Sơ Kê hoạch và Đàu tư Tình Binh Thuận cấp lần đầu ngày 09/05/2022 và cập<br/>nhật theọ các lần thay đội</li> </ul> |
| <ul> <li>Địa chỉ : Thốa Tháng Thuận, Xả Hàm Thắng, Huyện Hàm Thuận Bắc, Bình Thuận, Việt Nam</li> </ul>                                            |
| Người đại diện: PHÙNG ANH TUĂN                                                                                                    |
| Chức vụ: Chủ tịch Hội đồng quản trị                                                                                                    |
| Bên A và Bên B sau đây được gọi riêng là "Bên" và được gọi chung là "Các Bên"                                                                      |
| Xét ràng:                                                                                                    |
|                                                                                                    |

|                                                                   | ĐỀ NGHỊ XÁC NHẬN VÀ PHONG TOẢ TRÁI PHIẾU                                                                                                    |
|-------------------------------------------------------------------|----------------------------------------------------------------------------------------------------|
|                                                                   | Ső: LD345.NEO-6M-SVACH2124004.000066441                                                                                                    |
|                                                                   | Kính gửi: Công ty Cổ phần Chứng khoản HD                                                                                                    |
|                                                                   | BÊN ĐẼ NGHỊ PHONG TOÁ: Nguyễn Đức Tháng                                                                                                    |
|                                                                   | Số CMND/CCCD/ĐKKD: HN12958342 ngày cấp 04/03/2008 Nơi cấp: CA TP. Hà Nội                                                                                          |
|                                                                   | Tầi khoản giao dịch chứng khoán số: 046CGL0101 Mở tại: Công tỵ Cõ phần Chứng khoán HD                                                                             |
|                                                                   | Địa chi: Bà Rịa, Vũng Tàu, Việt Nam                                                                                                    |
|                                                                   | ອອີ່ງ với tổ chức:                                                                                                    |
|                                                                   | Người đại diện: Chức vụ:                                                                                                    |
|                                                                   | Số CMND/CCCD/ĐKKD: ngày cấp Nơi cấp:                                                                                                    |
|                                                                   | Văn bản uỷ quyền số ngày                                                                                                    |
|                                                                   | (Sau đây gọi là Bên A)                                                                                                    |
|                                                                   | BÊN SỞ HỮU TRÁI PHIẾU: CÔNG TY CP DỊCH VỤ THƯƠNG MẠI HỒNG NGỌC VIỆT                                                                                               |
|                                                                   | Số CMND/CCCD/CC/ĐKKD: 3401233060 do Sở Kế hoạch và Đầu tư Tỉnh Bình Thuận cấp lần đầu ngày<br>09/05/2022 và cập nhật theo các lần thay đối.                       |
|                                                                   | Tài khoản giao dịch chứng khoán số: 046C021872 Mở tại: Công ty Cố phần Chứng khoán HD                                                                             |
|                                                                   | Địa chi: Thôn Tháng Thuận, Xã Hàm Tháng, Huyện Hàm Thuận Bắc, Tinh Binh Thuận, Việt Nam                                                                           |
|                                                                   | Người đại diện: Ông Phùng Anh Tuẩn Chức vụ: Chủ tịch Hội đồng quản trị                                                                                            |
|                                                                   | Bên A và Bên B sau đây được gọi riêng là "Bên" và được gọi chung là "Các Bên"                                                                                     |
|                                                                   | Số CMND/CCCD/CC: 040077013530 ngày cấp 24/06/2022 Nơi cấp: Cục Cảnh sát QLHC về TTXH                                                                              |
|                                                                   | (Sau đây gọi là Bên B)                                                                                                    |
|                                                                   | Đế thực hiện Hợp đông số LD34S.NEO-6M-SVACH2124004.000066441 ngày 11/10/2024 giữa Bên A và Bên B<br>đã ký kết (sau dây gọi là "Hợp đồng vay"):                    |
|                                                                   | Bên A và Bên B đề nghị Công ty Cổ phần Chứng khoán HD ( <i>Gọi tất là HDS</i> ) thực hiện nội dụng sau đối với Trái<br>phiếu được sở hữu bởi Bên B với thông tin: |
|                                                                   | Tải hợp đồng                                                                                                    |
| <ul> <li>GDV thực hiện click tải bộ HĐ để in trên phôi</li> </ul> | i HĐVT, Đề nghị phong tỏa và Phiếu lệnh mua.                                                                                                    |
| • Sau đó, GDV thực hiện chuyển KH ký và scar                      | n gửi HĐVT và Đề nghị phong tỏa về email của HDS theo quy trình.                                                                                                  |
| • ĐV thực hiện in phiếu lệnh trên phôi ký sẵn và                  | à upload lên Phiếu lệnh hệ thống.                                                                                                    |

| Dan<br>Mã hợ<br>LD3                                           | Mã hợp đồng                                                                                                    |                                                                                                    |                                                                           |                                                              |                                    |                                    |                           |                       |
|---------------------------------------------------------------|----------------------------------------------------------------------------------------------------|----------------------------------------------------------------------------------------------------|---------------------------------------------------------------------------|--------------------------------------------------------------|------------------------------------|------------------------------------|---------------------------|-----------------------|
|                                                               | LD345.FLIX180-VJCH2126003.00006637                                                                                                    | 73                                                                                                    |                                                                           |                                                              |                                    |                                    |                           | Tìm kiếm H            |
|                                                               | Khách hàng                                                                                                    | Mã hợp đồng                                                                                                    | Ngày giao dịch                                                            | Loại giao dịch                                               | Số lượng                           | Tổng tiền đầu tư                   | Trạng thái                | Thao tác              |
|                                                               | Ngô Thị Kim Phương-HN12958313                                                                                                    | LD345.FLIX180-VJCH2126003.000066373                                                                                                    | 10/10/2024                                                                | Mua                                                          | 500                                | 50,050,000                         | Chờ duyệt                 | 0 > 6 🖻               |
|                                                               |                                                                                                    |                                                                                                    |                                                                           |                                                              |                                    |                                    | н                         | liển thị dòng 10 « 1  |
|                                                               | KSV cần điền chính xác m                                                                                                    | nã theo mã hợp đồng.                                                                                                    |                                                                           |                                                              |                                    |                                    |                           |                       |
|                                                               | <ul> <li>KSV có thể kiểm tra bộ họ</li> </ul>                                                                                                    | yp đồng của KH đã có kèm file phi                                                                                                    | ếu lệnh có chữ k                                                          | ý hav chưa bằ                                                | ng cách thi                        | re hiên tương ti                   | r như trên <sup>.</sup> C | Tlick Mã hơn đồng > ( |
|                                                               |                                                                                                    |                                                                                                    |                                                                           |                                                              |                                    | ie men tuong tu                    | i miu u en. c             | mok ma nop dong - v   |
|                                                               | Chi tiết hợp đồng.                                                                                                    |                                                                                                    | -                                                                         | .)                                                           | ing each an                        | ae men taong t                     | i initi ti chi. C         | nek witi nộp dòng 2 v |
|                                                               | Chi tiết hợp đồng.                                                                                                    | hao gồm 2 thao tác:                                                                                                    |                                                                           | ,,                                                           |                                    | ao mọn tương t                     | i initi treni. C          | nek mu nộp dòng / v   |
|                                                               | <ul> <li>Chi tiết hợp đồng.</li> <li>GD ở trạng thái <sup>Chờ duyệt</sup></li> </ul>                                                                                                    | bao gồm 2 thao tác:                                                                                                    | Từ chối                                                                   | ,<br>,                                                       |                                    | ae men caong a                     | i miu tren. C             | nek mu nýp dong z v   |
|                                                               | <ul> <li>Chi tiết hợp đồng.</li> <li>GD ở trạng thái <sup>Chờ duyệt</sup></li> <li>Từ chối S: Sau kh</li> </ul>                                                                                                    | bao gồm 2 thao tác:<br>i từ chối, lệnh chuyển sang trạng th                                                                                                    | nái Từ chối. GD                                                           | V có thể thực                                                | hiện xoá lệ                        | ènh ở trạng thái                   | này.                      | nek mu nýp dong - v   |
|                                                               | <ul> <li>Chi tiết hợp đồng.</li> <li>GD ở trạng thái <sup>Chờ duyệt</sup></li> <li>Từ chối S: Sau kh</li> <li>Phê duyệt : Khi</li> </ul>                                                                                                    | bao gồm 2 thao tác:<br>i từ chối, lệnh chuyển sang trạng tl<br>KSV thực hiện phê duyệt, GD sẽ c                                                                                                    | hái Từ chối<br>. GD<br>. huyển sang trạng                                 | V có thể thực<br>g thái mới <sup>Chả</sup>                   | hiện xoá lậ<br>ở HDS xác nhận      | ènh ở trạng thái<br>. Giao dịch ch | này.<br>ờ nghiệp vụ       | HDS phê duyệt.        |
| e 3:                                                          | Chi tiết hợp đồng.<br>• GD ở trạng thái <sup>Chờ duyệt</sup><br>• Từ chối <sup>O</sup> : Sau kh<br>• Phê duyệt <sup>*</sup> : Khi<br>Kiểm tra hợp đồng trái phiếu SF                                                                                                    | bao gồm 2 thao tác:<br>i từ chối, lệnh chuyển sang trạng th<br>KSV thực hiện phê duyệt, GD sẽ c<br><b>PV và in hồ sơ mua trái phiếu</b>                                                                                                    | hái <sup>Từ chối</sup> . GD<br>huyển sang trạng                           | vV có thể thực<br>g thái mới <sup>Chả</sup>                  | hiện xoá lá                        | ènh ở trạng thái<br>. Giao dịch ch | này.<br>ờ nghiệp vụ l     | HDS phê duyệt.        |
| c 3: í                                                        | <ul> <li>Chi tiết hợp đồng.</li> <li>GD ở trạng thái <sup>Chờ duyệt</sup></li> <li>Từ chối ♥: Sau kh</li> <li>Phê duyệt *: Khi</li> <li>Kiểm tra hợp đồng trái phiếu SF</li> </ul>                                                                                                    | bao gồm 2 thao tác:<br>i từ chối, lệnh chuyển sang trạng tł<br>KSV thực hiện phê duyệt, GD sẽ c<br><b>PV và in hồ sơ mua trái phiếu</b>                                                                                                    | hái <sup>Từ chối</sup> . GD<br>huyển sang trạng                           | vV có thể thực<br>g thái mới <sup>Chả</sup>                  | hiện xoá lá<br>ở HDS xác nhật      | ènh ở trạng thái<br>. Giao dịch ch | này.<br>ờ nghiệp vụ l     | HDS phê duyệt.        |
| e <b>3</b> :<br>í: W<br>rào t                                 | Chi tiết hợp đồng.<br>• GD ở trạng thái <sup>Chờ duyệt</sup><br>• Từ chối <sup>©</sup> : Sau kh<br>• Phê duyệt <sup>*</sup> : Khi<br>Kiểm tra hợp đồng trái phiếu SF<br>Veb Agency>Báo cáo<br>báo cáo trên agency để tải các hồ sa                                                                                                    | bao gồm 2 thao tác:<br>i từ chối, lệnh chuyển sang trạng tl<br>KSV thực hiện phê duyệt, GD sẽ c<br><b>PV và in hồ sơ mua trái phiếu</b><br>ơ: HĐMB trái phiếu, Phụ lục V- Ca                                                                                                    | hái <sup>Từ chối</sup> . GD<br>chuyển sang trạng<br>am kết NĐT trượ       | V có thể thực<br>g thái mới <sup>Chả</sup>                   | hiện xoá lá<br>ở HDS xác nhật      | cnh ở trạng thái<br>. Giao dịch ch | này.<br>ờ nghiệp vụ       | HDS phê duyệt.        |
| r 3:<br>í: W<br>vào t<br>c 4:                                 | Chi tiết hợp đồng.<br>• GD ở trạng thái <sup>Chờ duyệt</sup><br>• Từ chối S: Sau kh<br>• Phê duyệt *: Khi<br>Kiểm tra hợp đồng trái phiếu SF<br>Veb Agency>Báo cáo<br>báo cáo trên agency để tải các hồ sự<br>Tra cứu lại giao dịch đã duyệt                                                                                                    | bao gồm 2 thao tác:<br>i từ chối, lệnh chuyển sang trạng th<br>KSV thực hiện phê duyệt, GD sẽ c<br><b>PV và in hồ sơ mua trái phiếu</b><br>ơ: HĐMB trái phiếu, Phụ lục V- Ca                                                                                                    | hái <sup>Từ chối</sup> . GD<br>chuyển sang trạn<br>am kết NĐT trượ        | tV có thể thực<br>g thái mới <sup>Chả</sup><br>ốc khi mua TP | hiện xoá lá<br>9 HDS xác nhận      | cnh ở trạng thái<br>. Giao dịch ch | này.<br>ờ nghiệp vụ       | HDS phê duyệt.        |
| 2 3:<br><i>i</i> : W<br><i>r</i> ào t<br>2 4:<br><i>i</i> : W | Chi tiết hợp đồng.<br>• GD ở trạng thái <sup>Chờ duyệt</sup><br>○ Từ chối <sup>©</sup> : Sau kh<br>○ Phê duyệt <sup>•</sup> : Khi<br>Kiểm tra hợp đồng trái phiếu SF<br>Veb Agency>Báo cáo<br>báo cáo trên agency để tải các hồ sự<br>Tra cứu lại giao dịch đã duyệt<br>Veb SPV > Quản lý giao dịch > Da                                                                                                   | <ul> <li>bao gồm 2 thao tác:</li> <li>i từ chối, lệnh chuyển sang trạng th</li> <li>KSV thực hiện phê duyệt, GD sẽ c</li> <li>V và in hồ sơ mua trái phiếu</li> <li>ơ: HĐMB trái phiếu, Phụ lục V- Cá</li> <li>nh sách đã duyệt</li> </ul>                                            | hái Từ chối . GD<br>huyển sang trạn<br>am kết NĐT trươ                    | V có thể thực<br>g thái mới <sup>Chả</sup><br>ớc khi mua TP  | hiện xoá lá<br>8 HDS xác nhận      | nh ở trạng thái<br>. Giao dịch ch  | này.<br>ờ nghiệp vụ l     | HDS phê duyệt.        |
| e 3:<br>í: W<br>vào t<br>c 4:<br>í: W                         | <ul> <li>Chi tiết hợp đồng.</li> <li>GD ở trạng thái <sup>Chờ duyệt</sup></li> <li>Từ chối S: Sau kh</li> <li>Phê duyệt <sup>*</sup>: Khi</li> <li>Kiểm tra hợp đồng trái phiếu SF</li> <li>Veb Agency&gt;Báo cáo</li> <li>báo cáo trên agency để tải các hồ sự</li> <li>Tra cứu lại giao dịch đã duyệt</li> <li>Yeb SPV &gt; Quản lý giao dịch &gt; Da</li> <li>Sau khi phê duyệt xong, GDV/KS</li> </ul> | <ul> <li>bao gồm 2 thao tác:</li> <li>i từ chối, lệnh chuyển sang trạng th</li> <li>KSV thực hiện phê duyệt, GD sẽ c</li> <li>V và in hồ sơ mua trái phiếu</li> <li>ơ: HĐMB trái phiếu, Phụ lục V- Cá</li> <li>nh sách đã duyệt</li> <li>SV có thể tra cứu HĐ tại màn hình</li> </ul> | hái Từ chối . GD<br>huyển sang trạn<br>am kết NĐT trươ<br>"Danh sách đã d | V có thể thực<br>g thái mới <sup>Chả</sup><br>ớc khi mua TP  | hiện xoá lá<br>8 HDS xác nhận<br>9 | ènh ở trạng thái<br>. Giao dịch ch | này.<br>ờ nghiệp vụ ľ     | HDS phê duyệt.        |

|                                                                                                    | Chi tiết hợp đồng |  |
|----------------------------------------------------------------------------------------------------|-------------------|--|
| • GDV/KSV có thể xem lại phụ lục của GD bằng cách click vào mã HĐ để xem chi tiết, sau đó click nút |                   |  |

## III. Hướng dẫn đặt lệnh bán toàn bộ SPV

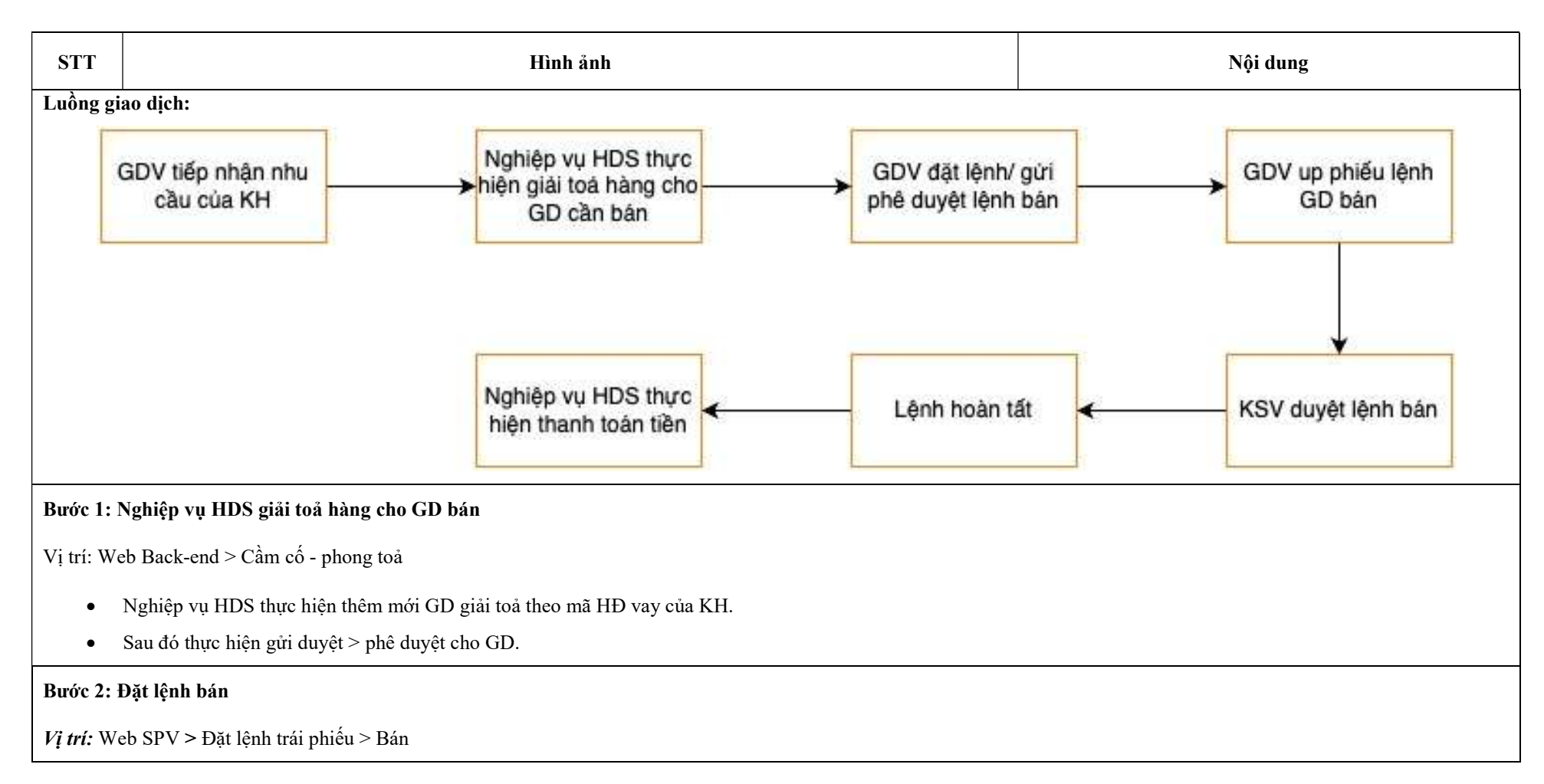

| Thông tin khách hàng '<br>HN12958313<br>Mã hợp đồng *<br>LD345.FLIX90-VJCH2<br>Ngày giao dịch *<br>10/10/2024 |                                           | CMND / Tài khoản                             |                        |                  |                |            |
|----------------------------------------------------------------------------------------------------|-------------------------------------------|----------------------------------------------|------------------------|------------------|----------------|------------|
| HN12958313<br>Mã hợp đồng *<br>LD345.FLIX90-VJCH2<br>Ngày giao dịch *<br>10/10/2024                           |                                           |                                              | HN12958313             | Gốc đầu tư       | 50,000,000 VND | D          |
| Mã hợp đồng *<br>LD345.FLIX90-VJCH2<br>Ngày giao dịch *<br>10/10/2024                                         |                                           | Tên khách hàng                               | Ngô Thị Kim Phương 😗 🔗 | Tổng thời gian   | 0 tháng        |            |
| LD345.FLIX90-VJCH2<br>Ngày giao dịch *<br>10/10/2024                                                          |                                           | Đơn vị phát hành                             | 0                      |                  | -              |            |
| Ngày giao dịch *<br>10/10/2024                                                                                | 03.000066375                              | × 👻<br>Đơn giá / TP                          | 100,000 VND            | Nội dung         | Ngày nhận      | Số tiển    |
| 10/10/2024                                                                                                    |                                           | Lãi suất tất toán                            | 0 %/năm                |                  |                |            |
|                                                                                                    |                                           | □<br>Lãi suất mua                            | 8.30 %/năm             |                  |                |            |
| Số lượng (tối đa 500 - tối thiểu 0 ) *                                                                        | hiểu 0 ) *                                | Tổng tiền nhận                               | 50,000,000 VND         |                  |                |            |
|                                                                                                    | Thuế                                      | 0 VND                                        |                        |                  |                |            |
| 500                                                                                                    | +                                         | Phí khác                                     | 50,000 VND             |                  |                |            |
| i nong tin ghi nhạn tinh                                                                                      | *                                         | Phí giao dich                                | 50.000 VND             |                  |                |            |
|                                                                                                    | ŀặt bán ≻                                 | Tổng tiền thực nhận<br><b>49,900,000 VND</b> |                        |                  |                |            |
| Tài sản                                                                                                    | bặt bán ≯                                 | Tổng tiền thực nhận<br><b>49,900,000 VND</b> |                        |                  |                |            |
| Tài sản<br>Mă                                                                                                 | Þ <mark>ặt bán ≯</mark><br>Þhiếu Hợp đống | Tổng tiến thực nhận<br><b>49,900,000 VND</b> | Ngày mua Số lượng      | Được GD Phong to | ba Đơn giá     | Gốc đầu tư |

- Bán một phần: là bán một phần SL KH đang nắm giữ. GDV có thể thay đổi SL phù hợp với nhu cầu bán của KH với điều kiện SL bán phải <
   SL tối đa và SL bán phải >= SL tối thiểu.
- Thông tin nhân viên giới thiệu: mã giới thiệu của GDV.
- Ngoài cách đặt lệnh bán từ Card đặt lệnh, GDV có thể thực hiện đặt lệnh bán theo cách sau:
  - Thông tin KH: Điền CMND/CCCD của KH
  - Sau khi điền thông tin KH, hệ thống sẽ hiển thị toàn bộ tài sản KH đang nắm giữ ở phía dưới phần đặt lệnh trái phiếu.
  - Người dùng thực hiện click nút
     Bán
     . Hệ thống thực hiện điền các thông tin HĐ vừa chọn lên phần Đặt lệnh. Hệ thống hiển thị mặc định: Ngày bán
     là ngày hiện tại và Bán toàn bộ SL tối đa. GDV có thể thực hiện thay đổi thông tin trên card đặt lệnh phù hợp với nhu cầu của KH.

Đặt bán >

- Sau khi điền đủ các thông tin, hệ thống hiển thị thông tin về giá ở phần Tóm tắt thông tin và Minh hoạ dòng tiền.
- Sau khi điền đủ thông tin, Người dùng click

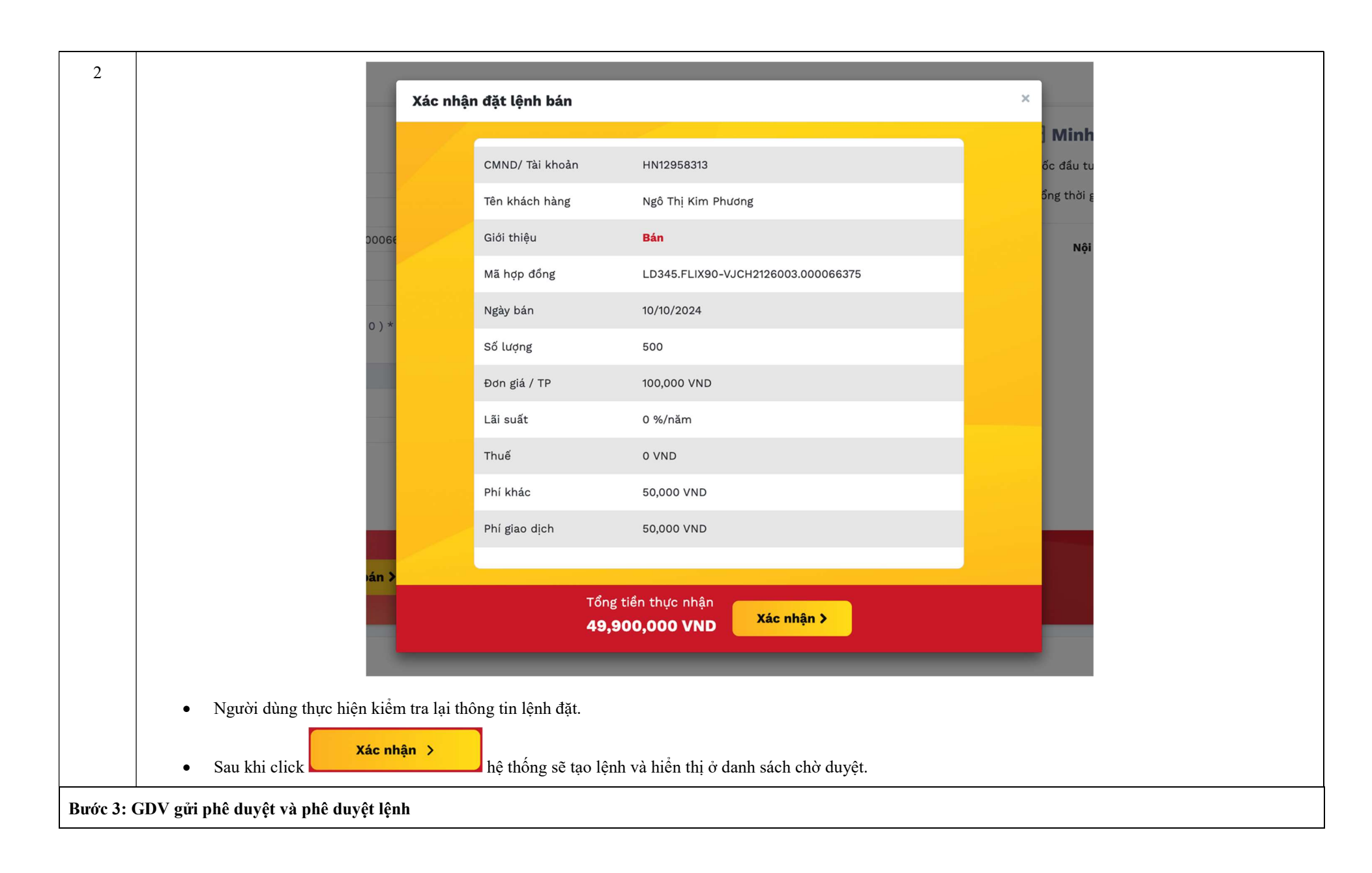

| SPV >  | Quản lý giao dịch > Danh      | sách chờ duyệt                          |                |                |          |                  |            |                 |    |
|--------|-------------------------------|-----------------------------------------|----------------|----------------|----------|------------------|------------|-----------------|----|
| Dani   | h sách đã duyệt Danh sách     | n chờ duyệt                             |                |                |          |                  |            |                 |    |
| Mã hợi | ip đồng                       |                                         |                |                |          |                  |            |                 |    |
| Nhậ    | ip mã                         |                                         |                |                |          |                  |            | Tìm kiếm        | Hi |
|        | Khách hàng                    | Mã hợp đồng                             | Ngày giao dịch | Loại giao dịch | Số lượng | Tổng tiền đầu tư | Trạng thái | Thao tác        |    |
|        | Ngô Thị Kim Phương-HN12958313 | LD345.FLIX90-VJCH2126003.000066375      | 10/10/2024     | Bán            | 500      | 49,900,000       | Chờ duyệt  | 0 🗡 🗛 ī         | Î  |
|        | Ngô Thị Kim Phương-HN12958313 | LD345.FLIX180-VJCH2126003.000066373     | 10/10/2024     | Mua            | 500      | 50,050,000       | Từ chối    | Ē               |    |
|        | Nguyễn Đức Thắng-HN12958342   | LD345.NEO-6M-SVACH2124004.000066372     | 10/10/2024     | Mua            | 1        | 101,615,898      | Từ chối    | Ē               |    |
|        | Nguyễn Đức Thắng-HN12958342   | LD345.FLIX180-BHBR12102.000066371       | 10/10/2024     | Mua            | 1,000    | 100,100,000      | Bản nháp   | ā 1             |    |
|        |                               |                                         |                |                |          |                  | Hiểr       | n thị dòng 10 « | 1  |
| •      | Lệnh sau khi đặt thành cô     | ng có trạng thái Bản nháp               |                |                |          |                  |            |                 |    |
| •      | Người dùng thực hiện gửi      | phê duyệt 🂙 đến KSV.                    |                |                |          |                  |            |                 |    |
| •      | Khi gửi phê duyệt thành c     | ông, hệ thống sẽ tạo bộ HĐ cho GD       | bán của KH.    |                |          |                  |            |                 |    |
| •      | Gửi phê duyệt thành công      | , GD có trạng thái <sup>Chờ duyệt</sup> |                |                |          |                  |            |                 |    |
| •      | Người dùng click vào mã       | hợp đồng, hệ thống hiển thị Chi tiết    | giao dịch.     |                |          |                  |            |                 |    |

| Daub                                                 | Chi tiết giao dịch   | ×                                  |      |
|------------------------------------------------------|----------------------|------------------------------------|------|
| Dann                                                 | Chờ chuyển nhượng    |                                    |      |
|                                                      | Tên khách hàng       | Ngô Thị Kim Phương                 |      |
|                                                      | CMND / Tài khoản     | HN12958313                         |      |
|                                                      | Giao dịch            | Bán                                |      |
| 1100500                                              | Mã hợp đồng          | LD345.FLIX90-VJCH2126003.000066375 | nn s |
| 129583                                               | Ngày giao dịch       | 10/10/2024                         | B    |
| 1129583                                              | Số lượng             | 500                                | g    |
|                                                      | Đơn giá / TP         | 100,000 VND                        |      |
|                                                      | Thời gian KH nắm giữ | 0 tháng                            |      |
|                                                      | Lãi suất             | 0 %/năm                            |      |
|                                                      | Phí giao dịch        | 50,000 VND                         |      |
|                                                      | Tổng tiền đầu tư     | 49,900,000 VND                     |      |
|                                                      | Chi                  | tiết hợp đồng Đóng                 |      |
|                                                      |                      |                                    |      |
| <ul> <li>Để xem chi tiết bộ HĐ, thực hiện</li> </ul> | Chi tiết hợp đồng    |                                    |      |

|                                                     | Chi tiết hợp đồng                                                                                                    |                            |                                                                        |                                                                                                    |                                                     | ×                |
|-----------------------------------------------------|----------------------------------------------------------------------------------------------------|----------------------------|------------------------------------------------------------------------|----------------------------------------------------------------------------------------------------|-----------------------------------------------------|------------------|
|                                                     | Có tổng cộng 4 hợp đồng 🕽                                                                                                | Kem                        |                                                                        |                                                                                                    |                                                     |                  |
|                                                     | Tên chủ tài khoản<br>(Account holder)<br>Tên người được uỷ quyền<br>(Authorized person)<br>Số tài khoản<br>(Account No.) | ĐẶNG Tỉ<br>1<br>046C0036   | PHIẾU LÍ<br>BONI<br>Ngà<br>HANH HÀ Số G<br>(ID)<br>Số G<br>(ID)<br>S90 | CNH TRÁI PHIẾU<br>O ORDER SLIP<br>y: 15/09/2023<br>CMND/Hộ chiếu/ĐKKD<br>PP/ Business Registration I<br>CMND/ Hộ chiếu<br>PP No.) | ☐ Mua (Buy)<br>☑ Bán (Sell)<br>036060005347<br>/o.) | <b>1</b> 1<br>10 |
|                                                     | DÀNH (                                                                                                    | CHO KHÁCH<br>For Customer) | HÀNG<br>)                                                              | DÀNH CHO CÔNG<br>(For                                                                                                    | TY CHỨNG KHOÁN<br>HDS)                              |                  |
|                                                     | Mã TP                                                                                                    | Số lượng                   | Giá (1.000 VND)                                                        | Số hiệu lệnh                                                                                                    | Thời gian                                           |                  |
|                                                     | Symbol                                                                                                    | Quantity                   | Price                                                                  | Order No.                                                                                                    | Time                                                |                  |
|                                                     | SVACH2124005                                                                                                    | 7                          | 815,711,602                                                            | 425642                                                                                                    | 15/09/2023                                          |                  |
|                                                     |                                                                                                    | Tải l                      | hợp đồng                                                               | Đóng                                                                                                    |                                                     |                  |
| <ul> <li>Người dùng thực hiện click để t</li> </ul> | ải bộ HĐ để KH thực                                                                                                    | hiện ký ph                 | iếu lệnh.                                                              | ài hợp đồng                                                                                                    |                                                     |                  |

| Mã hợp đồ                                                                        | ing                                                                                                    |                                                                                                    |                                                                   |                                                     |                                         |                                                            |                                                 |                    |                          |           |
|----------------------------------------------------------------------------------|----------------------------------------------------------------------------------------------------|----------------------------------------------------------------------------------------------------|-------------------------------------------------------------------|-----------------------------------------------------|-----------------------------------------|------------------------------------------------------------|-------------------------------------------------|--------------------|--------------------------|-----------|
| UQ189.                                                                           | FLIX180-SVACH2124005.0                                                                                                    | 00002955                                                                                                    |                                                                   |                                                     |                                         |                                                            |                                                 |                    | Tìm kiế                  | ếm        |
|                                                                                  | Khách hàng                                                                                                    | Mã hợp đồng                                                                                                    | Ngày giao dịch                                                    | Loại giao dịch                                      | Số lượng                                | Tổng tiền đầu tư                                           | Trạng thái                                      |                    | Thao táo                 | c         |
| ÐĂNG                                                                             | THANH HÀ-036060005347                                                                                                    | UQ189.FLIX180-SVACH2124005.000002955                                                                                                    | 15/09/2023                                                        | Bán                                                 | 7                                       | 701,668,494                                                | Chờ duyệt                                       | 0                  | * 0                      | 2         |
|                                                                                  |                                                                                                    |                                                                                                    |                                                                   |                                                     |                                         |                                                            |                                                 | í.                 |                          | _         |
| • KS<br>• KS                                                                     | SV cần điền chính xác r<br>SV có thể kiểm tra bộ hư                                                                                                    | nã theo mã hợp đồng.<br>ợp đồng của KH đã có kèm file phić                                                                                                    | ếu lệnh có chữ k                                                  | ý hay chưa bằ                                       | ng cách th                              | ực hiện tương tụ                                           | Hiên t<br>r như trên: C                         | hị dòng<br>Click M | 10<br>ã hợp đ            | «<br>đồn  |
| <ul> <li>KS</li> <li>KS</li> <li>CF</li> <li>GI</li> </ul>                       | SV cần điền chính xác r<br>SV có thể kiểm tra bộ h<br>1i tiết hợp đồng.<br>2 ở trang thái <sup>Chờ duyệt</sup>                                                                   | nã theo mã hợp đồng.<br>ợp đồng của KH đã có kèm file phić                                                                                                    | ếu lệnh có chữ k                                                  | ý hay chưa bằ                                       | ng cách th                              | ực hiện tương tự                                           | Hiên t<br>r như trên: C                         | hị dòng<br>Click M | ĩã hợp đ                 | «<br>đồn: |
| <ul> <li>KS</li> <li>KS</li> <li>Ch</li> <li>GI</li> <li>O</li> </ul>            | SV cần điền chính xác r<br>SV có thể kiểm tra bộ h<br>ni tiết hợp đồng.<br>D ở trạng thái <sup>Chờ duyệt</sup><br>Từ chối <b>O</b> : Sau kh                                      | nã theo mã hợp đồng.<br>ợp đồng của KH đã có kèm file phić<br>bao gồm 2 thao tác:<br>ni từ chối. lênh chuyển sang trang th                                                          | ếu lệnh có chữ k<br>ái <sup>Từ chối</sup> . KS                    | ý hay chưa bằ<br>V có thể thực l                    | ng cách th<br>hiên xoá lư               | ực hiện tương tự<br>ềnh ở trang thái j                     | Hiên t<br>r như trên: C<br>này.                 | hị dòng            | ĩo                       | «<br>đồn; |
| <ul> <li>KS</li> <li>KS</li> <li>CF</li> <li>GI</li> <li>O</li> </ul>            | SV cần điền chính xác r<br>SV có thể kiểm tra bộ h<br>ti tiết hợp đồng.<br>D ở trạng thái <sup>Chở duyệt</sup><br>Từ chối 🛇 : Sau kh<br>Dhâ duyật 🔨 : Sau kh                     | nã theo mã hợp đồng.<br>ợp đồng của KH đã có kèm file phić<br>bao gồm 2 thao tác:<br>ni từ chối, lệnh chuyển sang trạng th                                                          | ếu lệnh có chữ k<br>ái <sup>Từ chối</sup> . KS                    | ý hay chưa bằ<br>V có thể thực l                    | ng cách th<br>hiện xoá lợ               | ực hiện tương tụ<br>ệnh ở trạng thái r                     | Hiến t<br>r như trên: C<br>này.                 | hị dòng<br>Click M | ið hợp đ                 | «<br>đồng |
| <ul> <li>KS</li> <li>KS</li> <li>CF</li> <li>GI</li> <li>O</li> <li>O</li> </ul> | SV cần điền chính xác r<br>SV có thể kiểm tra bộ h<br>tỉ tiết hợp đồng.<br>O ở trạng thái <sup>Chở duyệt</sup><br>Từ chối ♥ : Sau kh<br>Phê duyệt * : Sau<br>phong toả hàng > ch | nã theo mã hợp đồng.<br>ợp đồng của KH đã có kèm file phić<br>bao gồm 2 thao tác:<br>ni từ chối, lệnh chuyển sang trạng th<br>1 khi thực hiện phê duyệt, GD sẽ biể<br>huyển nhương. | ếu lệnh có chữ k<br>ái <sup>Từ chốî</sup> . KS<br>ến mất ở DS chờ | ý hay chưa bằ<br>V có thể thực l<br>r duyệt và hiển | ng cách th<br>hiện xoá lự<br>n thị ở DS | ực hiện tương tụ<br>ệnh ở trạng thái :<br>đã duyệt. Đồng t | Hiến t<br>r như trên: C<br>này.<br>thời sẽ thực | hị dòng<br>Click M | 10<br>Tã hợp đ<br>c bước | atồn tiế  |